## Parent Access - Subscribe to Alerts

To view a video of this procedure, go to: <u>http://www.progressbook.com/Videos/PA/Alerts</u>

You can subscribe to Parent Access **Alerts** if you want to be notified when your student has not completed an assignment or when they have received a low grade (mark). You can choose the types of alerts you want to receive by following the directions below:

1. To subscribe to alerts, on the navigation bar (left side), click Alerts.

| ACCOUNT MANAGEMENT |       |  |  |  |
|--------------------|-------|--|--|--|
| Alerts             | 6.    |  |  |  |
| My Accou           | int 🔍 |  |  |  |

- 2. On the **Alerts** screen, under **Alert Settings**, next to your name, select the alerts you want to receive. The **Alert Emails** section defaults to the email address associated with your ProgressBook account.
  - a. Optional: To change alert email addresses, do the following:
    - i. Click Add New Email.
    - ii. Enter the email address.
    - iii. Next to the address you want to delete, click **Delete**.
- 3. Click Update.

| Alerts                                         |                                              |                             |                           |        |
|------------------------------------------------|----------------------------------------------|-----------------------------|---------------------------|--------|
| Alert Settings                                 |                                              | Alert Emails                |                           |        |
| Please check the alert(s) you want to receive. |                                              | Enter the email address(es) | that will receive the ale |        |
| Name                                           | Alert Type                                   |                             | bretts@example.com        | Delete |
| Brett                                          | ✓ Missing Assignments ✓ Low Assignment Marks | Set Low Mark Settings       | Add New Email             |        |
|                                                |                                              |                             |                           |        |
| 🗸 Update                                       | Of Cancel                                    |                             |                           |        |

- 4. If you selected the **Low Assignment Marks** alert check box, select threshold grades as follows:
  - a. Click Set Low Mark Settings.

| Alert Settings                                 |                                              |                       |  |  |
|------------------------------------------------|----------------------------------------------|-----------------------|--|--|
| Please check the alert(s) you want to receive. |                                              |                       |  |  |
| Name                                           | Alert Type                                   |                       |  |  |
| Brett                                          | ✓ Missing Assignments ✓ Low Assignment Marks | Set Low Mark Settings |  |  |

- b. Under Low Mark Alert Settings, for each class for which you want to set a low mark alert, in the Grade drop-down list, select a threshold grade. (For example, if you want to be notified if you receive a grade of "B" or lower, select "B.")
- 5. Click **Update**.

| Alerts                                       |                         |  |  |  |  |  |  |
|----------------------------------------------|-------------------------|--|--|--|--|--|--|
| ♠ » Alerts » Low Mark                        | k Alert Settings        |  |  |  |  |  |  |
| Low Mark Alert                               | Low Mark Alert Settings |  |  |  |  |  |  |
| Send alerts for marks equal to or less than: |                         |  |  |  |  |  |  |
| Class                                        | Grade                   |  |  |  |  |  |  |
| ALGEBRA 2                                    | В                       |  |  |  |  |  |  |
| BIOLOGY HONORS                               | в                       |  |  |  |  |  |  |
| CREATIVE WRITING                             | A- 🗸                    |  |  |  |  |  |  |
| ENGLISH 9<br>HONORS                          | A- 🗸                    |  |  |  |  |  |  |
| GERMAN 2                                     | B+ 🗸                    |  |  |  |  |  |  |
| HEALTH                                       | A-                      |  |  |  |  |  |  |
| WORLD HISTORY                                | В                       |  |  |  |  |  |  |
| ✓ Update or                                  | Cancel                  |  |  |  |  |  |  |

Please note: All notifications are generated at midnight after each workday. At that time, the parent will receive an email notification.